## Come prenotare test di parentela

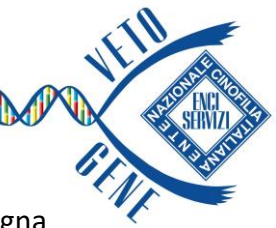

 Per prenotare una verifica parentale (obbligatori in caso di ritardo della consegna dei Modelli A e B) digitare all'interno della barra di ricerca il nome dell'analisi richiesta, nel caso specifico «Parentela»

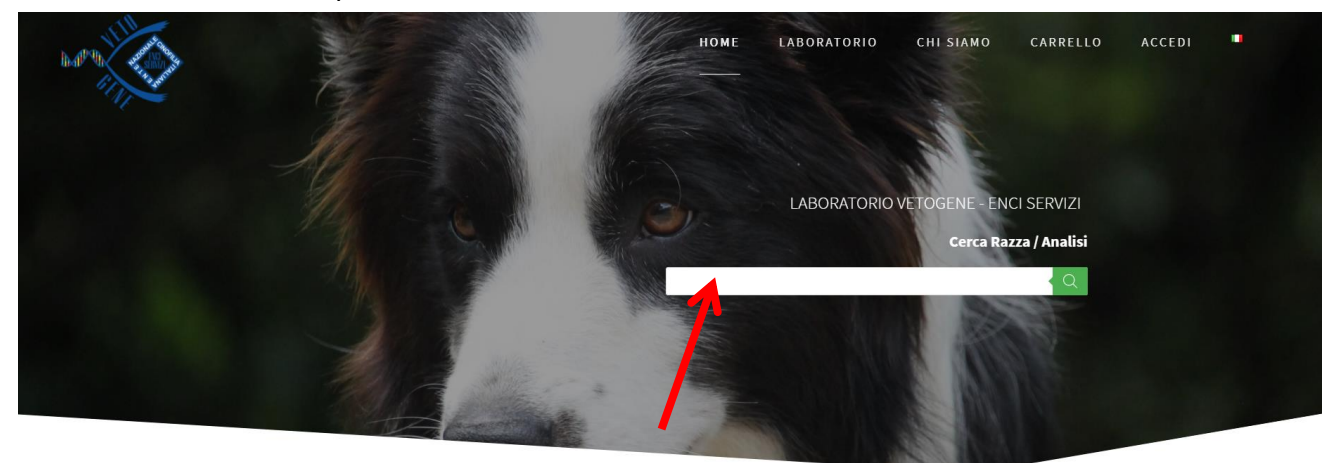

2) Aggiungere al carrello il prodotto «Parentela» e cliccare sul tasto

PROCEDI CON L'ORDINE

3) Inserire il numero di microchip nell'apposita sezione e cliccare su «cerca»: si caricheranno automaticamente tutti i dati dell'animale (in alternativa si posso anche inserire manualmente).

| DATI ANIMALE                                               | RICERCA DATI ANIMALE E PROPRIETARIO                                               |     |        |         |
|------------------------------------------------------------|-----------------------------------------------------------------------------------|-----|--------|---------|
| Microchip * LO/LI (solo se il cane è di razza) (opzionale) | Inserisci codice LO/LI o Microchip (opzionale)<br>LO/LI code o Microchip<br>Cerca |     |        |         |
| Tatuaggio Animale (opzionale)                              | RIVEDI ORDINE                                                                     |     |        |         |
| Nome *                                                     | Prodotto                                                                          | Qta | Totale | Rimuovi |
| Razza Animale *                                            | Parentela                                                                         | 1   | 55,00€ | x       |
| Mantello/Manto *                                           |                                                                                   |     |        |         |
|                                                            | Subtotale                                                                         |     |        | 55,00€  |
| Data di nascita *                                          | Totale                                                                            |     |        | 55,00€  |

- 4) Dopo aver compilato la sezione «Dati Proprietario» e tutti i campi obbligatori contrassegnati con l'asterisco (\*), selezionare la modalità di pagamento tra Bonifico, Carta di Credito/Debito
- 5) Stampare il pdf riepilogativo (**Certificazione di Prelievo**) che il veterinario dovrà timbrare e firmare cliccando su SCARICA IL PDF DEL MODULO DA ALLEGARE AL CAMPIONE BIOLOGICO
  - N.B. Ogni campione prelevato deve essere corredato dalla propria certificazione di prelievo (es. Fattrice-Stallone-Cucciolo: 3 campioni e 3 certificazioni di prelievo)
- 6) Nella spedizione occorrerà inserire:
  - il campione biologico (Provetta in EDTA o Tampone Genotube)
  - la Certificazione di Prelievo timbrata e firmata
  - la Ricevuta di pagamento (in caso di Bonifico)